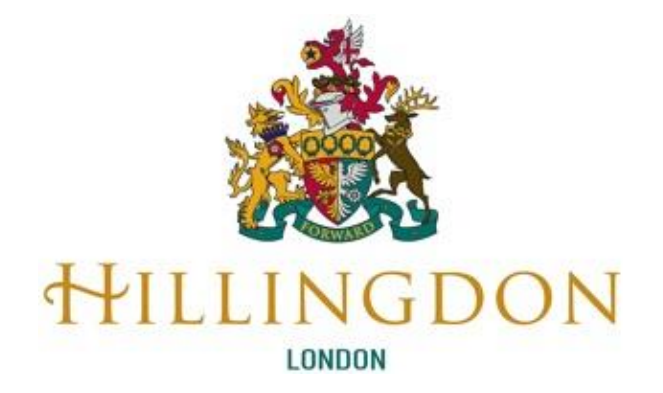

# Liquidlogic Children's System (LCS)

# **Refer to Adolescent Development Service**

| Version<br>No | Revision<br>Date | EHM Version | Created<br>By | Version Information |
|---------------|------------------|-------------|---------------|---------------------|
| 1.0           | 11/11/2021       | LCS 14.5.4  | M. Watkins    | Form GO LIVE        |

## Contents

| 1. | Introduction                                            | .2 |
|----|---------------------------------------------------------|----|
| 2. | Complete and Send Referral Form (Allocated Case Worker) | .3 |
| 3. | Process Referral Form (ADS Duty Worker)                 | .5 |

## 1. Introduction

This Help Guide explains the process of making a referral to ADS from LCS (Social Care / LCS workers)

## 2. Complete and Send Referral Form (Allocated Case Worker)

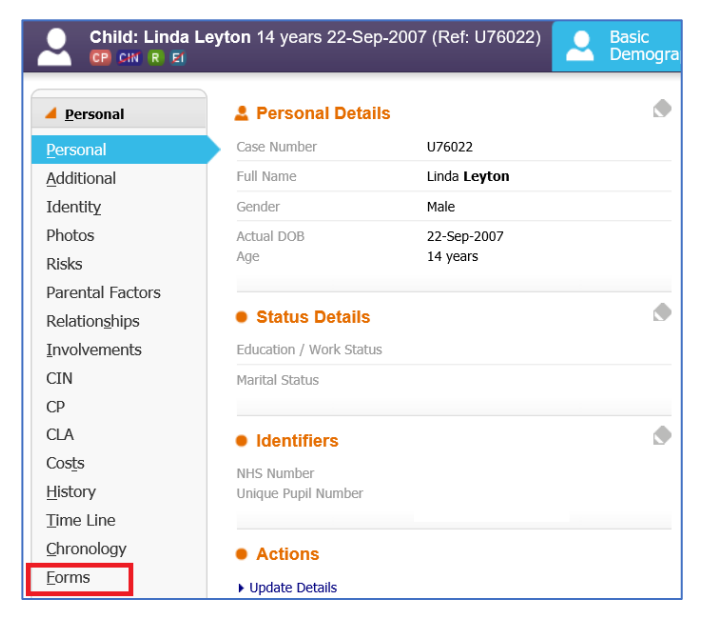

Navigate to **Demographics** and then click on the Forms tab.

Select the **Adolescent Development Service (ADS) Referral** form and then click **Start**.

| <u>Personal</u>    | Start New Form                          |
|--------------------|-----------------------------------------|
| <u>P</u> ersonal   | Start                                   |
| <u>A</u> dditional | 2016-17 Additional Assessment Factors   |
| Identity           | Adolescent Development Service Referral |

#### Click Start Blank.

| Information Asso      | essment Consolidation Re                    | evisions                                                                                                    |
|-----------------------|---------------------------------------------|----------------------------------------------------------------------------------------------------|
| Copy Forward - B      | efore starting the Assessment you have th   | e option to copy forward the answers from the listed previous Assessments. Select each of the Assessments you wish to |
| include answers fro   | m and click 'Copy Forward Selected', or alt | ternatively (If you DO NOT want to copy forward any answers) click 'Start Blank' to begin the Assessment afresh.      |
| Copy Forward Selected | Start Blank No Filter applied               | Update Filter Clear Filter                                                                                            |

Next, record the **form start date**. The Allocated Case Worker's name and Department will be recorded automatically.

| Information Assessme                              | ent Consolidation Revisions      | Save Se                | nd to ADS Team (EHM) Cancel ReAssign Close |
|---------------------------------------------------|----------------------------------|------------------------|--------------------------------------------|
| 😝 Print 👎                                         | Adolescent Developmer            | nt Service Referral    |                                            |
| Adolescent Develo                                 | Form Start Date                  | 11-Nov-2021            |                                            |
| <ul> <li>Person making the</li> </ul>             | Allocated Case Worker Name       | Laura                  | м                                          |
| <ul> <li>Referral Details <sup>M</sup></li> </ul> | Allocated Case Worker Department | Childrens' Social Work | м                                          |

Navigate to the **Person making the referral** section and complete information about the person creating the form.

| 🖶 Print                                                                                                    | Person making the Refe                                                                                                    | rral                                                                                                    |       |
|----------------------------------------------------------------------------------------------------|----------------------------------------------------------------------------------------------------|----------------------------------------------------------------------------------------------------|-------|
| Adolescent Development Service Referral **         Person making the Referral <sup>™</sup> • Referral Details <sup>™</sup> • About the Person Being Referred         • Primary Carer Details         • Send Referral to Adolescent Development Servic | <ul> <li>Who can be referred to the programme<br/>Professional referrals can be made for childre</li> <li>are aged 8 to 19-years-old and living, w<br/>council (through children's social care, o</li> <li>have the ability to participate in discussi</li> <li>are willing and able to commit to the pro-</li> </ul> | P?<br>en and adolescents who:<br>orking, studying, or in care in Hillingdon and already receive targeted support fro<br>ur youth justice service or other intervention services)<br>on-based and group work activities.<br>oposed intervention | m the |
| Stage: Assessor                                                                                                    |                                                                                                    |                                                                                                    |       |
|                                                                                                    | Name of worker creating this form                                                                                                    | Vivian Worker                                                                                                    | M 📴   |
|                                                                                                    | Name of Department of worker creating<br>form                                                                                                    | Test Department                                                                                                    | M (C) |
|                                                                                                    | Address of Department of worker creating form                                                                                                    | Civic Centre<br>225 High Street<br>Uxbridge<br>UB1 1UW                                                                                                    | Μ 💼   |
|                                                                                                    | Email Address                                                                                                    | VWorker@hillingdon.gov.uk                                                                                                    |       |
|                                                                                                    | Telephone Number                                                                                                    | 01895 111222                                                                                                    | ß     |
|                                                                                                    | Please note: Places will be confirmed via er                                                                                                    | nail once your referral has been reviewed by our team.                                                                                                    |       |

Next, complete questions in the following sections:

- Referral Details
- About the Person Being Referred
- Primary Carer Details

| 🔒 Print 📮                                                          | Referral Details                                   |                                                                                                  |     |
|--------------------------------------------------------------------|----------------------------------------------------|--------------------------------------------------------------------------------------------------|-----|
| Adolescent Development Service Referral ***                        | Current School Year of person you are<br>referring | <b>13</b> 🔒                                                                                      |     |
| Person making the Referral                                         | Young Person's Education, Employment and           | <ul> <li>Full time employed</li> </ul>                                                           | 🔂 🔓 |
| Referral Details                                                   | Training (EET) status                              | Further Education / College                                                                      |     |
| About the Person Being Referred                                    |                                                    | <ul> <li>Higher Education / University</li> </ul>                                                |     |
| Primary Carer Details                                              |                                                    | Part time employed                                                                               |     |
| <ul> <li>Send Referral to Adolescent Development Servic</li> </ul> |                                                    | O Primary / Junior School Education                                                              |     |
| Stage: Assessor                                                    |                                                    | <ul> <li>Secondary School Education</li> </ul>                                                   |     |
|                                                                    |                                                    | Unemployed Vocational Training / Apprenticeships Not in Education, Training or Employment (NEET) |     |
|                                                                    |                                                    |                                                                                                  |     |
|                                                                    |                                                    |                                                                                                  |     |
|                                                                    |                                                    | <ul> <li>Education, Employment and Training (EET) status</li> </ul>                              |     |
|                                                                    |                                                    |                                                                                                  |     |

To complete the form, navigate to the **Send Referral to ADS Team (EHM)** and complete the following information:

• Date of Transfer

- Comments
- Are parent's aware of the transfer?
- Transfer Recipients Tray Adolescent Development Service
- Date Transfer form completed

Once complete, click Send to ADS Team (EHM).

| Information Assessment Consolidation F                                                                                                    | tevisions Save Send to ADS Team (EHM) Cancel ReAssign Close                                                                                                    |
|----------------------------------------------------------------------------------------------------|----------------------------------------------------------------------------------------------------|
| 😝 Print 📮                                                                                                    | Send Referral to Adolescent Development Service (EHM)                                                                                                    |
| Adolescent Development Service Referral **<br>• Person making the Referral **<br>• Referral Details **<br>• About the Person Being Referred | Transfer Step Transfer Details Date of Transfer                                                                                                    |
| Primary Carer Details     Send Referral to Adolescent Development Servic Stage: Assessor                                                    | Comments Refer to ADS                                                                                                    |
|                                                                                                    | Are parents aware of this transfer? No V<br>Transfer Recipient(s) Adolescent Development Service V<br>Refresh list of available items<br>Forms to include in this transfer |
|                                                                                                    | Date Transfer Form Completed                                                                                                    |

Click OK.

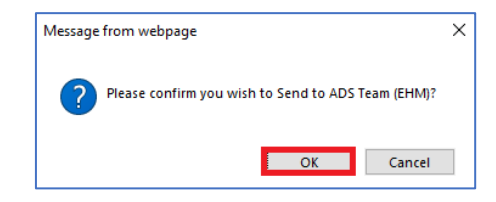

The form has now been sent to the **ADS Team**.

The transfer service between LCS and EHM runs every 5 minutes. It may take up to 5 minutes for the transfer task to reach the EHM system.

## 3. Process Referral Form (ADS Duty Worker)

New referrals from LCS are received within the **Adolescent Development Service New Referrals** group tray. Navigate to the tray and click on **Pickup** next to the task.

| All             | Empty                  | ٩         | Ŧ  | ~ | Group By: Date   Task   Price | ority   Person   Address   Locality   Ep | visode Group Order By: Start Date   Due Date   Timeframe   Subject   Priority | • |
|-----------------|------------------------|-----------|----|---|-------------------------------|------------------------------------------|-------------------------------------------------------------------------------|---|
| 💄 Vivian Worker |                        |           | 26 |   | Today (1)                     | Person                                   | Task Description                                                              |   |
| < Lee Moses     |                        |           | 52 |   | 11-Nov-2021 TFR               | Leyton, Linda (14 years)                 | Transfer from London Borough of Hillingdon LCS - Please revi Picku            | q |
| < Marvin Manage |                        |           | 31 |   |                               |                                          |                                                                               |   |
| Adolescent Dev  | elopment Service New R | teferrals | 1  |   |                               |                                          |                                                                               |   |

Click OK.

Click OK.

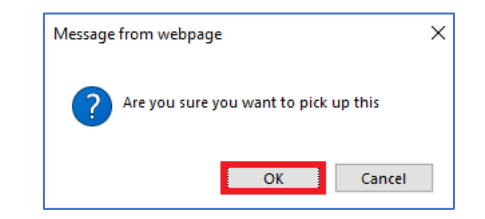

### Click Complete Transfer.

| Person De                                                                         | etails - Remote System                             | Transfer Details                                                                                                    |                                                                                       |  |
|-----------------------------------------------------------------------------------|----------------------------------------------------|----------------------------------------------------------------------------------------------------|---------------------------------------------------------------------------------------|--|
| Forename<br>Surname<br>Date of Birth                                              | Linda<br>Leyton<br>22-Sep-2007                     | <ul> <li>This transfer includes attached forms and/or objects.</li> <li>These will be copied to the identified person upon completion.</li> <li>Preview Attached Items</li> </ul> |                                                                                       |  |
| NHSNo<br>NINumber<br>Gender<br>Address Line 1<br>Address Line 2<br>Address Line 3 | Male<br>50<br>Royal Lane<br>Uxbridge, West Drayton | Transfer ID<br>Transfer From<br>Transfer Date<br>Transfer Comments<br>Are the parents aware o                                                                                     | 4471<br>London Borough of Hillir<br>11-Oct-2021<br>Refer to ADS<br>f this transfer?   |  |
| Ethnicity<br>Religion                                                             | White British<br>No religion                       | • Professional re<br>Case Transferred By                                                                                                    | questing transfer<br>Vivian Worker                                                    |  |
| Person - L EHM Person L                                                           | Person - Local System                              | Position<br>Agency<br>Address                                                                                                    | Test Worker<br>Test Department<br>Test Department<br>Civic Centre<br>235 Hilds Street |  |
| <ul> <li>Find a different Person in local system</li> </ul>                       | t Person in local system                           | Telephone<br>Email                                                                                                    | Uxbridge<br>07888999999                                                               |  |
|                                                                                   |                                                    | Available Actio     Continue with Existing     Start new Stronger Fa                                                                                                    | <mark>NS</mark><br><del>Stronger Families Episode</del><br>milies Episode             |  |
|                                                                                   |                                                    | Customer Worl                                                                                                    | flows                                                                                 |  |
|                                                                                   |                                                    | Start SEND Panel     Transfer Comp     Complete Transfer                                                                                                    | letion                                                                                |  |
|                                                                                   |                                                    | Transfer Reject                                                                                                    | ion                                                                                   |  |
|                                                                                   |                                                    | Reject Transfer                                                                                                    |                                                                                       |  |

The transfer has now been completed. **Click on the young person's name** to access their record.

OK

Cancel

| Person De                                                                                                    | tails - Remote System                                                                                                    | Transfer Detail                                                                                                    | S                                                                                                    |
|----------------------------------------------------------------------------------------------------|----------------------------------------------------------------------------------------------------|----------------------------------------------------------------------------------------------------|----------------------------------------------------------------------------------------------------|
| orename<br>urname<br>ate of Birth<br>HSNo<br>INumber<br>ender<br>ddress Line 1<br>ddress Line 2<br>ddress Line 3<br>ostcode<br>thnicity<br>eligion | Linda<br>Leyton<br>22-Sep-2007<br>Male<br>50<br>Royal Lane<br>Uxbridge, West Drayton<br>UB7 8DJ<br>White British<br>No religion | This transfer indu<br>These have been<br>Transfer ID<br>Transfer From<br>Transfer Date<br>Transfer Comments<br>Are the parents aware of<br>Professional re<br>Case Transferred By<br>Position<br>Agency<br>Address<br>Telephone<br>Email | uded attached forms and/or objects.<br>copied to the identified person.<br>4471<br>London Borough of Hillingdon LCS<br>11-Oct-2021<br>Refer to ADS<br>of this transfer?<br>equesting transfer<br>Vivian Worker<br>Test Department<br>Test Department<br>Test Department<br>Civic Centre<br>225 High Street<br>Uxbridge<br>07888999999 |
|                                                                                                    |                                                                                                    | Available Actio     No further actions, this     Transfer Comp     This tension is to be a series                                                                                                    | ons<br>transfer has been completed<br>sletion                                                                                                    |

### Click Create a new Adolescent Development Programmes Referral.

| Linda Leyton                                | <b>, 14 years</b> (Case No: U76022)              | Basi<br>Dem | nographics 🌣 ᆇ 🄕 🧧                                                         |                                                                                                    |
|---------------------------------------------|--------------------------------------------------|-------------|----------------------------------------------------------------------------|----------------------------------------------------------------------------------------------------|
| Personal                                    | Name & Gender                                    | ۲           | Addresses                                                                  | Actions                                                                                                    |
| <u>P</u> ersonal<br><u>F</u> urther Details | Case Number U76022<br>NHS Number<br>Unique Pupil |             | *Main address<br>from 22-Jun-2007<br>Uxbridge, West Drayton<br>UB7 8DJ     | Create a new Contact     Create a new Stronger Families Episode     Create a new Adolescent Development Service |
| Risks<br>Relationships                      | Number<br>Title                                  |             | Placement Royal Lane<br>from 22-Jun-2007 Uxbridge, West Drayton<br>UB7 8DJ | Referral   Create a new SEND Panel                                                                              |

### Click OK.

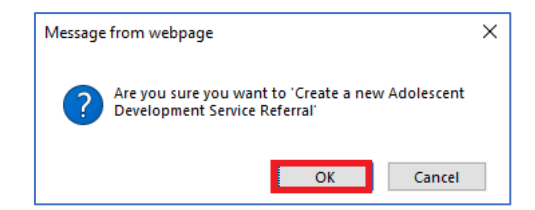

#### Click Start.

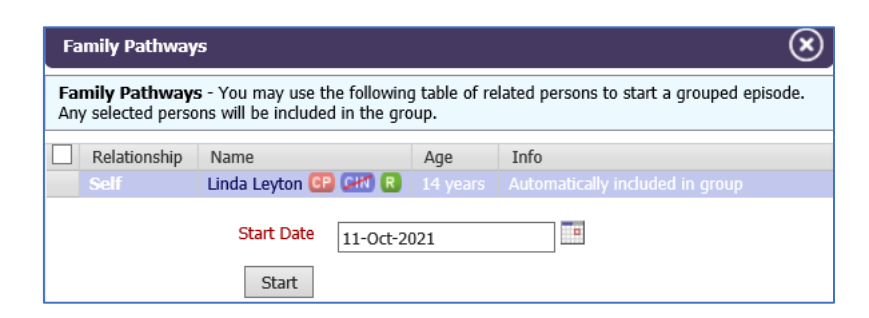

Click Assign to me then click Assign.

| Contact Record<br>Details<br>Adolescent<br>evelopment Service<br>Referral | MASH<br>No Further Action | Active Task:       Vivian Worker (Reassign)       Started:       11-Nov-2021       Due:       12-Nov-202         Adolescent Development Service Referral       Task Details       No Other Peop         Assign |
|---------------------------------------------------------------------------|---------------------------|----------------------------------------------------------------------------------------------------|
| Adolescent<br>Development Service<br>Referral                             | No Further Action         | Adolescent Development Service Referral Task Details No Other Peop                                                                                                    |
| Adolescent<br>Development Service<br>Referral                             | No Further Action         | Assign                                                                                                    |
|                                                                           |                           |                                                                                                    |
|                                                                           |                           | Please select a Team to receive this Adolescent Development Service                                                                                                    |
|                                                                           |                           | 🔿 Adolescent Development Service New Referrals 📑 Adolescent Development Service New Re                                                                                                    |
|                                                                           |                           | Assign to me Vivian Worker                                                                                                    |
| Adalassant                                                                | Defeate Character         | Other                                                                                                    |

Click Create a new Adolescent Development Service Referral.

| 📌 Full Map                                    | 😫 Local Map 🔻     | Adolescent Development Service Referral                                                                                                    |
|-----------------------------------------------|-------------------|----------------------------------------------------------------------------------------------------|
| Contact Record<br>Details                     | MASH              | Active Task: Store Task: Kine Worker (Reassign) Started: 11-Nov-2021 Due: 12-Nov-2021                                                                   |
|                                               |                   | Adolescent Development Service Referral Task Details No Other People 🔻                                                                                  |
| Adolescent<br>Development Service<br>Referral | No Further Action | The Adolescent Development Service Referral has not been started. Create a new Adolescent Development Service Referral                                  |
|                                               |                   | Family Pathways - You may use the following table of related persons to start a grouped episode.<br>Any selected persons will be included in the group. |
|                                               |                   | Relationship Name Age Info                                                                                                    |
|                                               |                   | Self Linda Leyton CP CM R 14 years Automatically included in group                                                                                      |
| Adolescent                                    | Refer to Stronger | Click Here to Update Relationships for Linda Leyton                                                                                                    |

Select the referral form for copying and then click **Copy Forward Selected**.

| (i) Copy For<br>and click | ward - Before starting the Enquiry you have the option to copy forward the a<br>Copy Forward Selected', or alternatively (If you DO NOT want to copy forward | nswers from the listed previous Enquiry. Select each of the Enquirys you wish to include answers from<br>any answers) click 'Start Blank' to begin the Enquiry afresh. |
|---------------------------|----------------------------------------------------------------------------------------------------|----------------------------------------------------------------------------------------------------|
| Copy Forward Se           | Start Blank No Filter applied Update Filter Clear H                                                                                                    | ilter                                                                                                    |
| Copy Forward -            | opy answers forward from previous assessments                                                                                                    |                                                                                                    |
| ✓ Created                 | Enquiry                                                                                                    | Started By                                                                                                    |
| Leyton, Linda             | 14 years)                                                                                                    |                                                                                                    |
| Today                     | Targeted Programmes (ADS) Referral (Monday, 11 G                                                                                                    | ctober 2021) 👰 Vivian Worker                                                                                                    |
|                           |                                                                                                    |                                                                                                    |

Record the date and select the **New Referral received in the Referral Tray from Social Care LCS (ADS workers only).** 

| 🔒 Print 🕴                                 | Adolescent Development                                | Service Referral                                                                                                  |
|-------------------------------------------|-------------------------------------------------------|----------------------------------------------------------------------------------------------------|
| Adolescent Develo                         | Date Referral Received                                | 11-Nov-2021                                                                                                    |
| Personal Details     Person making the    | Who is completing the referral / how was it received? | <ul> <li>New Referral received into Referral Tray from Stronger Families Hub (ADS workers<br/>only)</li> </ul>    |
| Referral Details                          |                                                       | <ul> <li>New Referral received into Referral Tray from Social Care LCS (ADS workers only)</li> </ul>              |
| About the Person B     Brimany Carer Deta |                                                       | <ul> <li>Referral received into the ADS Email inbox from the Hillingdon Website (ADS workers<br/>only)</li> </ul> |
| Attachmonts (0)                           |                                                       | <ul> <li>I am making a referral from a Children's Centre</li> </ul>                                               |
| Audonments (0)                            |                                                       | $\bigcirc$ I am making a referral from the FAST Team                                                              |
|                                           |                                                       | ○ I am making a referral from the SEND Service                                                                    |
|                                           |                                                       | I am making a referral from the Portage Service                                                                   |
|                                           |                                                       | $\bigcirc$ I am making a referral from a Stronger Families Key Work Team                                          |
|                                           |                                                       | O Other Route / Service                                                                                           |

| Information Enquiry                                                          | Consolidation Delegate Revi                   | sions 🔒 S     | ave Finalise Enquiry | Cancel Clos |
|------------------------------------------------------------------------------|-----------------------------------------------|---------------|----------------------|-------------|
| 🔒 Print 🕴                                                                    | Primary Carer Details                         |               |                      |             |
| Adolescent Develo                                                            | Primary Carer's Full Name                     | Mrs Smith     |                      | ° 🚯 🔓 🤅     |
| Personal Details                                                             | Primary carer's relationship to young person  | Mother.       | ]                    | ° 🚯 🔓 🤅     |
| <ul> <li>Person making the</li> <li>Referral Details <sup>o</sup></li> </ul> | Primary carer's address                       | Address       |                      | ° 📆 🔓 🤅     |
| About the Person B                                                           | Primary Carer's Postcode                      | UB1 1AA       |                      | ° 🚯 🔒 🤅     |
| Primary Carer Deta                                                           | Primary Carer's Contact Number                | 01895 222222  |                      | ° 🚯 🔒 🤅     |
| Attachments (0)                                                              | Primary Carer's Email Address                 | Email@Address |                      | ° 🚯 🔓 🤅     |
|                                                                              | Has the primary carer approved this referral? | 🔿 Yes 💿 No    |                      | ° 🔂 🔓 🤅     |
|                                                                              | Finalise this form and send for authorisat    | ion           |                      |             |

Review the remainder of the form and then click **Finalise Enquiry**.

Click OK.

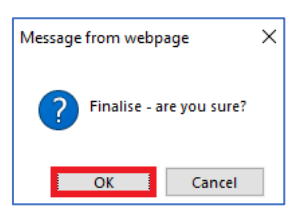

Next, pick up the task from the Adolescent Development Service New Referrals tray.

|   | All                | Empty                | ٩      | Ŧ  | ^ | Group By: Date<br>Group | Task   Priority   Pe | rson   Address   Locality   Episode | Order By: Star | rt Date   <mark>Due Date</mark>   Timeframe   Subject | Priority 🖪 🗖 |
|---|--------------------|----------------------|--------|----|---|-------------------------|----------------------|-------------------------------------|----------------|-------------------------------------------------------|--------------|
|   | 💄 Vivian Worker    |                      |        | 26 |   | Tomorr                  | <b>ow</b> (1)        | Person                              |                | Task Description                                      |              |
| Н | < Lee Moses        |                      |        | 52 |   | 12-Nov-2021             | CP 🖂 R               | Leyton, Linda (14 years) [Case No:  | U76022]        | Adolescent Development Service R                      | ef Pickup    |
|   | < Marvin Manager   |                      |        | 29 |   |                         |                      |                                     |                |                                                       |              |
|   | Adolescent Develop | ment Service New Ref | errals | 1  |   |                         |                      |                                     |                |                                                       |              |

Click OK.

| Message from webpage                  | Х |
|---------------------------------------|---|
| Are you sure you want to pick up this |   |
| OK                                    |   |

Navigate to the Referral Outcomes section and:

- Record the Referral Outcome
- Record the Reason for the Outcome
- Record the date
- Click Finalise Enquiry

| Information Enquiry                                          | Consolidation Delegate   | Revisions                              | ave Finalise Enquiry Cancel Close |
|--------------------------------------------------------------|--------------------------|----------------------------------------|-----------------------------------|
| 😝 Print 👎                                                    | <b>Referral Outcomes</b> |                                        |                                   |
| Adolescent Develo                                            | Decision                 |                                        |                                   |
| <ul><li>Personal Details</li><li>Person making the</li></ul> | Outcomes                 | Adolescent Development Service Episode | * 💀 🔒                             |
| Referral Details     Control Person B                        | Reason for Outcome       | Open Episode                           |                                   |
| Primary Carer Deta                                           |                          |                                        |                                   |
| Referral Outcomes     *     Attachments (0)                  | Date Form Completed      | 11/11/2021                             | <u>n</u>                          |

Click OK.

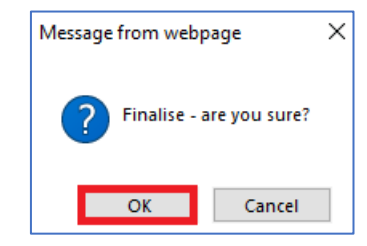

Click Authorise.

| ictive rask: 🔤 Viv                                                           | vian worker (Reassign) S                                                                                           | tarted: 11-Nov-2021                                                  | Due: 12-110V-2021                                                                  |
|------------------------------------------------------------------------------|----------------------------------------------------------------------------------------------------|----------------------------------------------------------------------|------------------------------------------------------------------------------------|
| Adolescent De                                                                | velopment Service Referral                                                                                         | Task Details                                                         | No Other People 🔻                                                                  |
| ouiry Authorisati                                                            | on Stage: Review the completed                                                                                     | d Enquiry and amend if                                               | applicable. Once satisfied finalise the Enquiry and                                |
| ose to Grant Autho                                                           | risation or to Request Further Inf                                                                                 | ormation.                                                            |                                                                                    |
|                                                                              |                                                                                                    |                                                                      |                                                                                    |
| ithorise Reques                                                              | st Further Information                                                                                             |                                                                      |                                                                                    |
| Ithorise Reques                                                              | t Further Information                                                                                              | n Worker (Test Departm                                               | ent) - Test Department (Awaiting Authorisation)                                    |
| uthorise Request<br>ew Adolescent Deve<br>end                                | st Further Information                                                                                             | n Worker (Test Departm                                               | ent) - Test Department (Awaiting Authorisation)                                    |
| Adolescent I Adolescent I                                                    | st Further Information<br>lopment Service Referral by Vivia<br>Development Service Re                              | n Worker (Test Departm<br><b>ferral</b>                              | ent) - Test Department (Awaiting Authorisation)                                    |
| uthorise Request<br>aw Adolescent Deve<br>end<br>Adolescent I<br>The Enquiry | st Further Information<br>lopment Service Referral by Viviar<br>Development Service Re<br>C Adolescent Development | n Worker (Test Departm<br><b>ferral</b><br>nt Service Referral (Sess | ent) - Test Department (Awaiting Authorisation)<br>ion Finalised) [ <b>Print</b> ] |

Click OK.

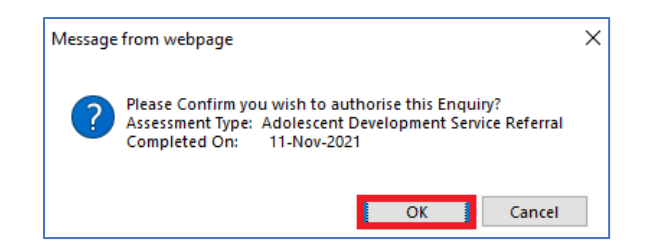

If the outcome of the referral is **Adolescent Development Service Episode**, the workflow will be triggered.

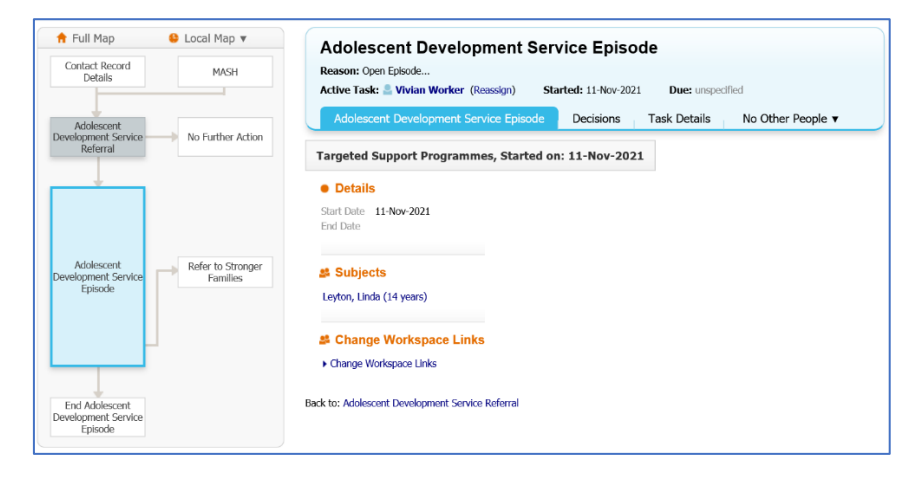

Where the outcome is **No Further Action**, the workflow will automatically close.

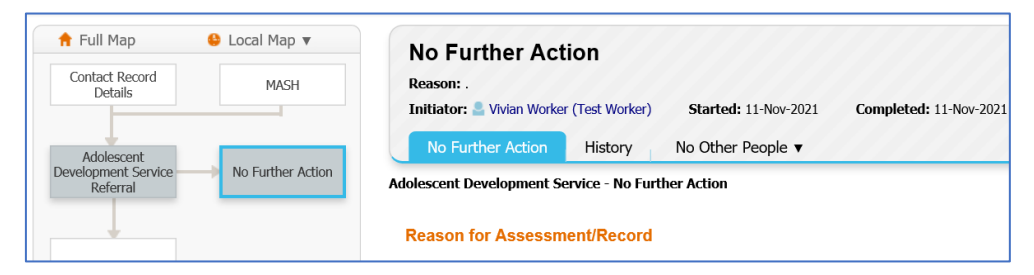

End of Document